### Lanphear *LIVE*! 2020 ZOOM Instructions

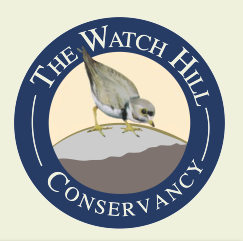

For the safety of our guests, staff, and speakers, Lanphear *LIVE*! will be presented using ZOOM video conferencing this summer.

We have an exciting roster of speakers and hope you can join us for their fantastic presentations.

If you are not familiar with ZOOM, here are instructions. Also, be sure to watch the training videos we have created for you. They are on the Lanphear *LIVE*! page on the Conservancy web site.

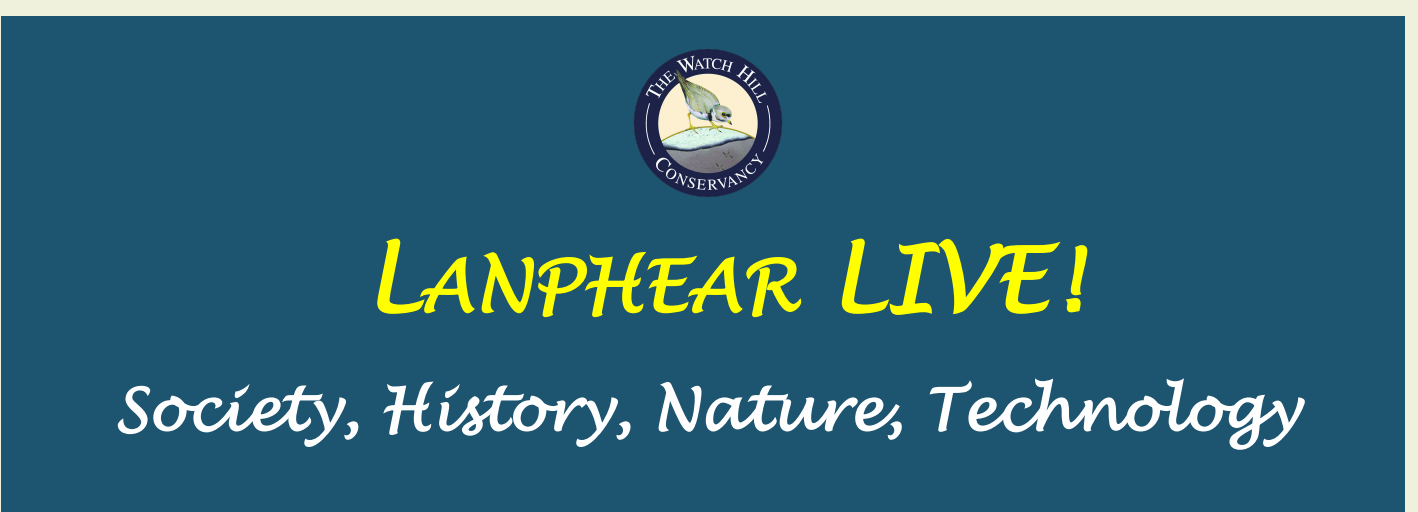

#### What Do You Need?

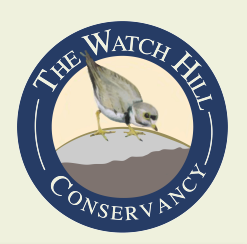

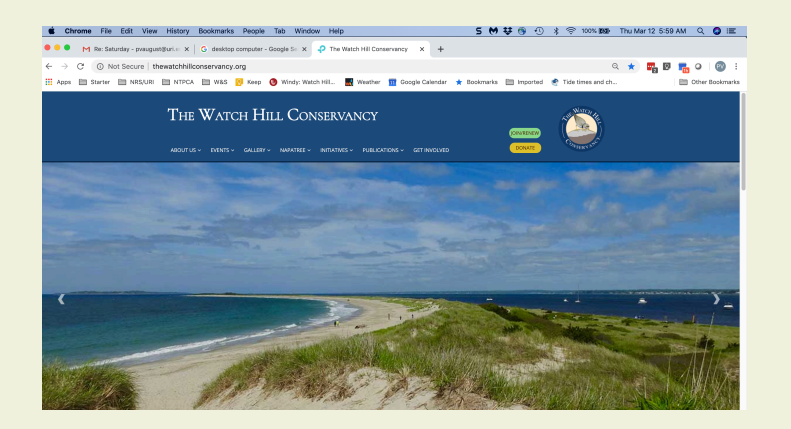

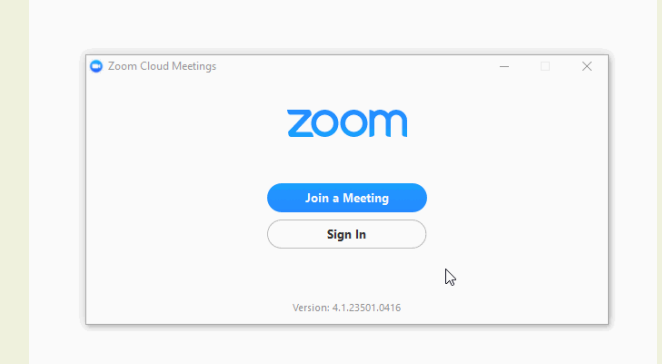

#### Web Browser

## **Login Credentials**

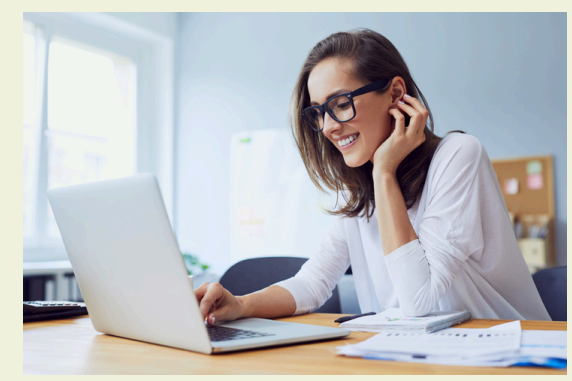

## The Zoom Application on your Computer

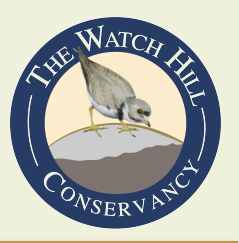

# If this is the first time you have used ZOOM, you will need to go to the web site, get a free account, and install the ZOOM application on your viewing device (computer, iPad, cell phone)

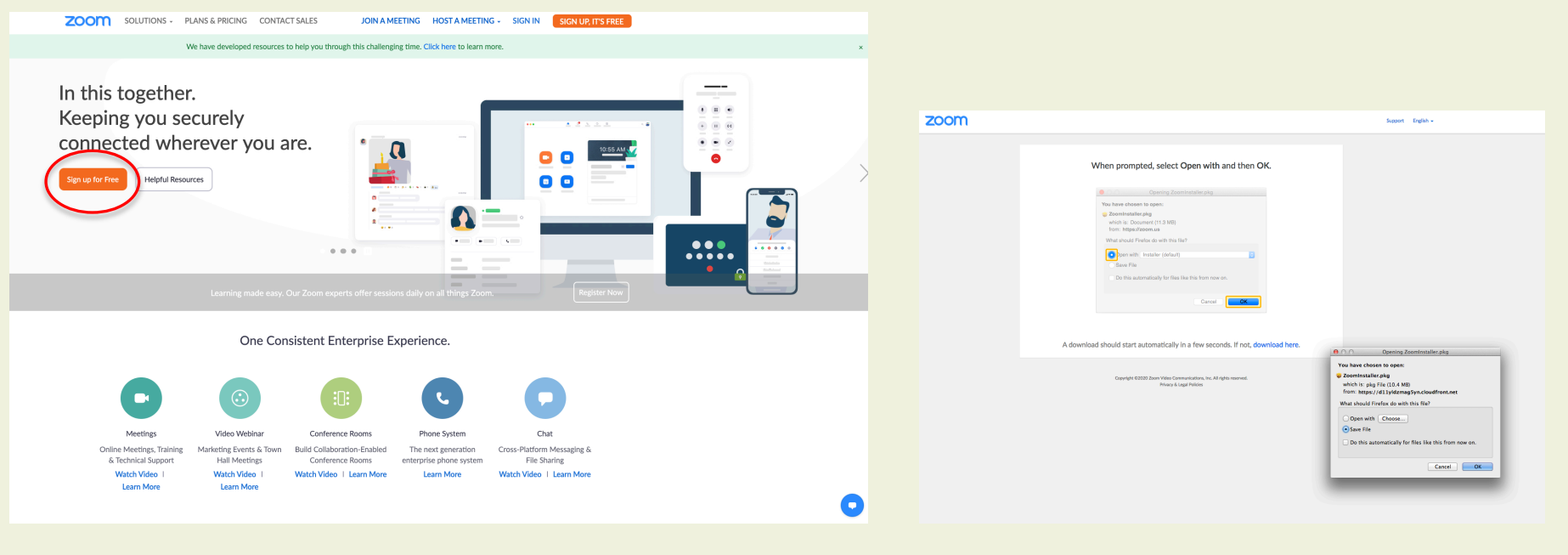

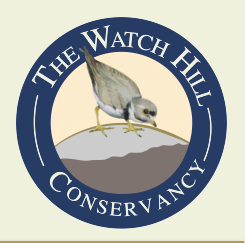

## Start the ZOOM application and choose JOIN

| ••• |               | Home Chat   | ()<br>Meetings | 3<br>Contacts                 | Q Search  | PA |
|-----|---------------|-------------|----------------|-------------------------------|-----------|----|
|     |               |             |                |                               |           | ٥  |
|     | New Meeting ~ | +<br>Join   |                | 9:54 A<br>Wednesday, June 10, | M<br>2020 |    |
|     | Schedule Sha  | re Screen v |                | No upcoming meeting           | s today   |    |
|     |               |             |                |                               |           |    |
|     |               |             |                |                               |           |    |

Then enter your Meeting ID (see the Lanphear LIVE! page on the Conservancy web site) and your name

| Join Meeting           |                |
|------------------------|----------------|
| Meeting ID or Person   | al Link Name 🗸 |
| Your Name<br>Your Name |                |
| Don't connect to audio |                |
| Turn off my video      |                |
| ☐ Turn off my video    | Cancel Join    |

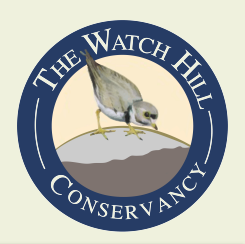

# Enter your Password (found with Meeting ID)

| • • •        | Join a Meeting       |  |
|--------------|----------------------|--|
|              |                      |  |
|              |                      |  |
| Please enter | the meeting password |  |
| Password:    |                      |  |
|              | ·                    |  |
|              |                      |  |
|              |                      |  |
|              | Join                 |  |

#### Choose Join with Video

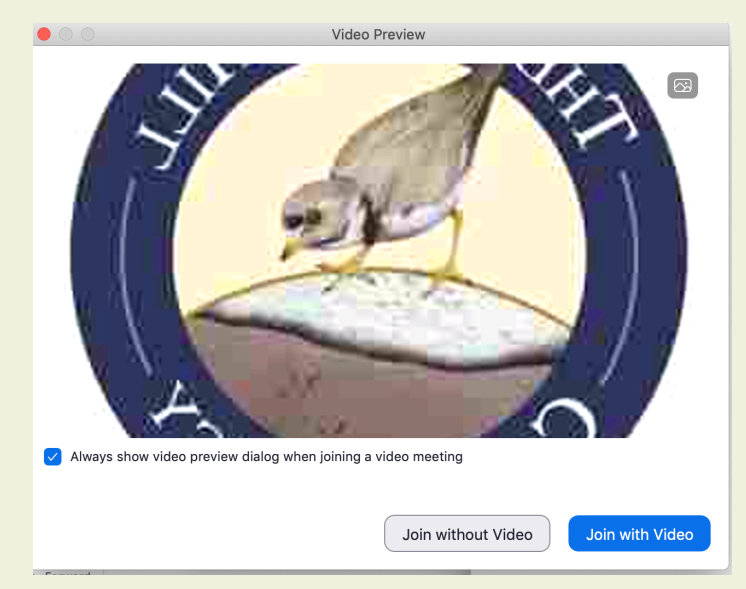

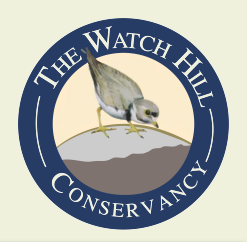

# The ZOOM host will admit you

| Please wait, the meeting host will let you in soon. |
|-----------------------------------------------------|
| The Watch Hill Conservancy's Zoom Meeting           |
|                                                     |
|                                                     |
|                                                     |
| Test Speaker and Microphone                         |

#### Choose Join with Computer Audio

| Choose ONE of the audio conference options |                        |                     |  |  |
|--------------------------------------------|------------------------|---------------------|--|--|
|                                            | Phone Call             | Computer Audio      |  |  |
|                                            |                        |                     |  |  |
|                                            |                        |                     |  |  |
|                                            |                        |                     |  |  |
| Join With Computer Audio                   |                        |                     |  |  |
| Test Speaker and Microphone                |                        |                     |  |  |
|                                            |                        |                     |  |  |
|                                            |                        |                     |  |  |
|                                            |                        |                     |  |  |
| Automatically join                         | audio by computer when | n joining a meeting |  |  |

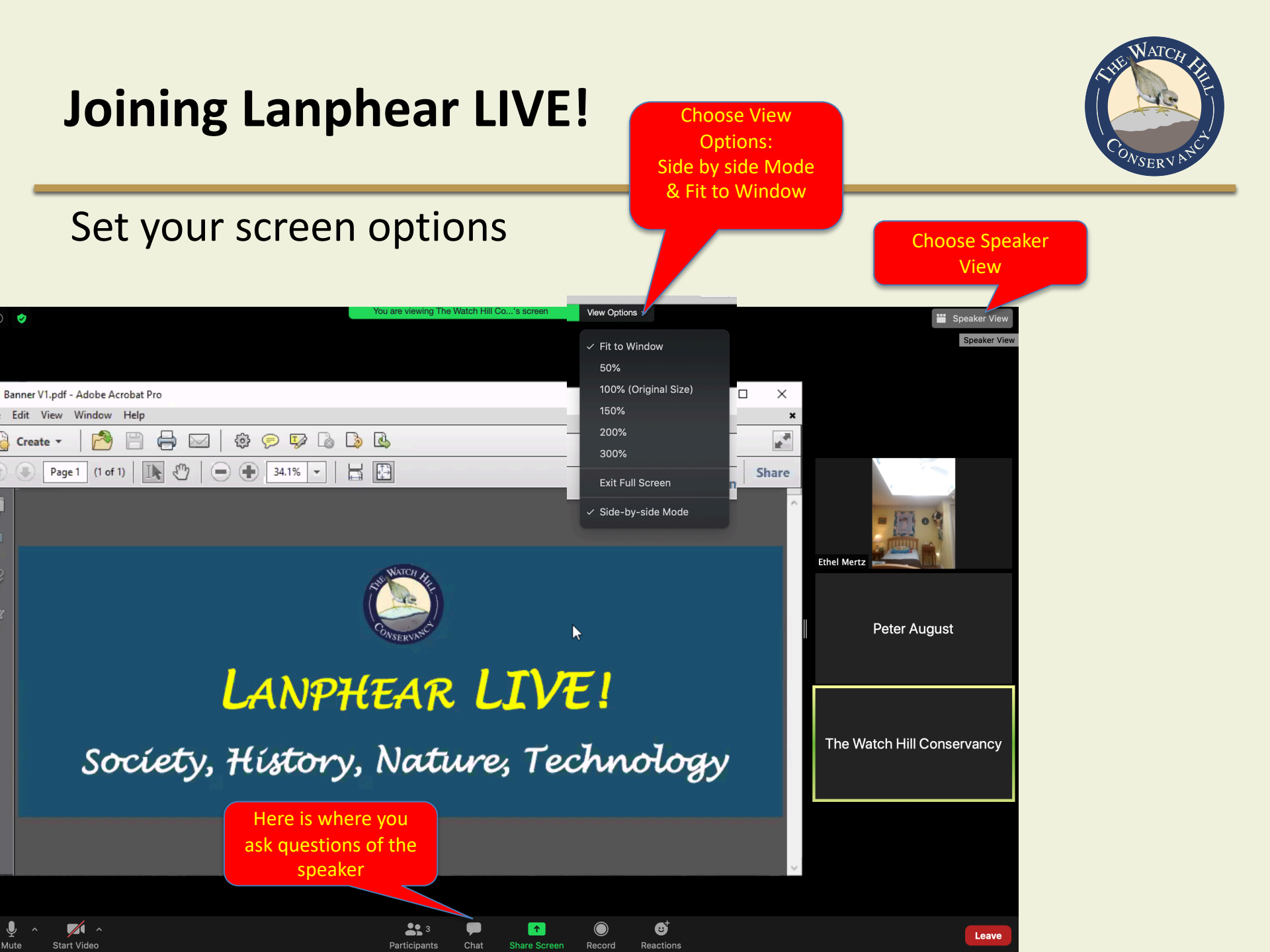

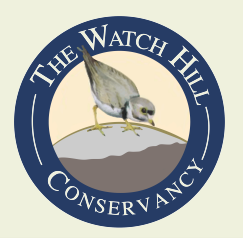

#### This is how your screen should look when you are done

|                                   | You are viewing The Watch Hill Co's screen | View Options V             |           | Gallery View               |
|-----------------------------------|--------------------------------------------|----------------------------|-----------|----------------------------|
|                                   |                                            |                            |           | Gallery View               |
| Banner V1.pdf - Adobe Acrobat Pro |                                            | -                          |           |                            |
| Edit View Window Help             |                                            |                            | ×         |                            |
| 🎍 Create 🔻 🛛 🚰 🔚 🚔 🔛 🛛 🕸 🕟 🕼 🕻    | <u>ک</u>                                   |                            |           |                            |
| Page 1 (1 of 1)                   |                                            | Tools Comm                 | ent Share |                            |
| LANPA<br>Society, History         | <b>EAR LIV</b><br>, Nature, Tea            | <mark>E!</mark><br>chnolog | y         | The Watch Hill Conservancy |
|                                   |                                            |                            | ~         |                            |